## **AQIPA SUPPORT AREA**

FAQs > Trabajar con Aqipa - Clientes actuales > Importar la cesta de la compra

## Importar la cesta de la compra

David Lackner - 2022-07-06 - Trabajar con Aqipa - Clientes actuales

Para importar una cesta de la compra, basta con hacer clic en este símbolo (arriba a la derecha) junto a la cesta de la compra y luego en "Importar cesta de la compra". Ahora tienes que hacer clic en el botón verde "Seleccionar archivo" e importar un archivo adecuado. Seleccione un archivo .csv adecuado que no supere los 10 kb. Además, el archivo debe contener el SKU del producto y la cantidad del mismo exactamente en este orden. A continuación, haga clic en el botón verde "Importar".

| Import Saved Cart<br>The imported file will be used to create a saved cart.                                                                               |                                                                                       |
|----------------------------------------------------------------------------------------------------|---------------------------------------------------------------------------------------|
| The text file should list the product SKUs and quantities in the following format: <ul> <li>SKU, Quantity</li> <li>Maximum file size: 10.00 KB</li> </ul> | Select a file to upload. The file must be a text file with extension CSV. CHOOSE FILE |
|                                                                                                    | IMPORT                                                                                |

Ahora puede recuperar su cesta de la compra guardada. En el recuadro azul encontrará un enlace a la cesta de la compra importada y guardada. También puede hacer clic en "Mi cuenta", encima de la cesta de la compra, y en la opción de menú "Cestas de la compra guardadas" para ir a su cesta de la compra importada. Aquí puede restaurar su cesta de la compra para que la cesta actual se corresponda con la guardada.

Saved Carts

| Sort by<br>DATE MODIFIED |            |                        |                                                                                                    |     |       |         |   |
|--------------------------|------------|------------------------|----------------------------------------------------------------------------------------------------|-----|-------|---------|---|
| NAME                     | 1D         | DATE SAVED             | description.                                                                                                    | QTY | TOTAL |         |   |
| 1562674930149            | 0000043590 | Jul 9, 2019<br>2:22 PM | This cart was created by CSV import 1562674930149, Successfully imported:3 lines. Imported but with quantity<br>adjustment: 0 lines. Could not import: 0 lines. | 3   |       | RESTORE | × |
| 1562674546150            | 0000043586 | Jul 9, 2019<br>2:15 PM | This cart was created by CSV import 1562674546150. Successfully imported:3 lines. Imported but with quantity<br>adjustment: 0 lines. Could not import: 0 lines. | 3   |       | RESTORE | × |